| ooking Settings |                   |                  |              |                   |              |       |         |          |
|-----------------|-------------------|------------------|--------------|-------------------|--------------|-------|---------|----------|
| Active Sessions | Session Overrides | Defined Sessions | Booking Form | Booking Durations | Empty Covers | Lists | Refunds | Settings |
| Day             | Sessions Assigned | ł                |              |                   |              |       |         |          |
| Monday          |                   |                  |              |                   |              |       |         |          |
| Tuesday         |                   |                  |              |                   |              |       |         |          |
| Wednesday       |                   |                  |              |                   |              |       |         |          |
| Thursday        |                   |                  |              |                   |              |       |         |          |
| Friday          |                   |                  |              |                   |              |       |         |          |
| Saturday        |                   |                  |              |                   |              |       |         |          |
| Sunday          |                   |                  |              |                   |              |       |         |          |
|                 |                   |                  |              |                   |              |       |         |          |
|                 |                   |                  |              |                   |              |       |         |          |
|                 |                   |                  |              |                   |              |       |         |          |
|                 |                   |                  |              |                   |              |       |         |          |
|                 |                   |                  |              |                   |              |       |         |          |
|                 |                   |                  |              |                   |              |       |         |          |
|                 |                   |                  |              |                   |              |       |         |          |
|                 |                   |                  |              |                   |              |       |         |          |
|                 |                   |                  |              |                   |              |       |         |          |
|                 |                   |                  |              |                   |              |       |         |          |
|                 |                   |                  |              |                   |              |       |         |          |
|                 |                   |                  |              |                   |              |       |         |          |
|                 |                   |                  | Edit         |                   |              |       |         |          |
|                 |                   |                  |              | Sa                | ve           |       | Close   |          |

Having created sessions, you next need to allocate them to the relevant days of the week. To do so, highlight each day and click 'Edit'. You'll see a screen like this, with all the sessions you've defined listed;

| Session  |                                                                | ×      |
|----------|----------------------------------------------------------------|--------|
| Day:     | Sunday                                                         |        |
| Session: | Night<br>Breakfast<br>Lunch<br>Sundays<br>Dinner<br>Dinner w/e |        |
|          |                                                                |        |
|          |                                                                |        |
|          |                                                                |        |
|          |                                                                |        |
|          |                                                                |        |
|          | ок                                                             | Cancel |

Simply click on each session that you wish to apply to the selected day. For example;

| Session  |                                                                | ×      |
|----------|----------------------------------------------------------------|--------|
| Day:     | Sunday                                                         |        |
| Session: | Night<br>Breakfast<br>Lunch<br>Sundays<br>Dinner<br>Dinner w/e |        |
|          | ок                                                             | Cancel |

Click 'OK' to confirm your selection. Once you've repeated the process for the entire week, you should see something like this;

| Booking Settings |                   |                  |              |                   |              |       |         |          |
|------------------|-------------------|------------------|--------------|-------------------|--------------|-------|---------|----------|
| Active Sessions  | Session Overrides | Defined Sessions | Booking Form | Booking Durations | Empty Covers | Lists | Refunds | Settings |
| Day              | Sessions Assigned | ł                |              |                   |              |       |         |          |
| Monday           |                   |                  |              |                   |              |       |         |          |
| Tuesday          | Lunch, Dinner     |                  |              |                   |              |       |         |          |
| Wednesday        | Lunch, Dinner     |                  |              |                   |              |       |         |          |
| Thursday         | Lunch, Dinner     |                  |              |                   |              |       |         |          |
| Friday           | Breakfast, Lunch, | Dinner w/e       |              |                   |              |       |         |          |
| Saturday         | Breakfast, Lunch, | Dinner w/e       |              |                   |              |       |         |          |
| Sunday           | Breakfast, Sunday | 'S               |              |                   |              |       |         |          |
|                  |                   |                  |              |                   |              |       |         |          |
|                  |                   |                  |              |                   |              |       |         |          |
|                  |                   |                  |              |                   |              |       |         |          |
|                  |                   |                  |              |                   |              |       |         |          |
|                  |                   |                  |              |                   |              |       |         |          |
|                  |                   |                  |              |                   |              |       |         |          |
|                  |                   |                  |              |                   |              |       |         |          |
|                  |                   |                  |              |                   |              |       |         |          |
|                  |                   |                  |              |                   |              |       |         |          |
|                  |                   |                  |              |                   |              |       |         |          |
|                  |                   |                  |              |                   |              |       |         |          |
|                  |                   |                  |              |                   |              |       |         |          |
|                  | Edit              |                  |              |                   |              |       |         |          |
|                  |                   |                  |              |                   |              |       |         |          |
|                  |                   |                  |              | Sa                | ive          |       | Close   |          |

You'll notice that Monday is blank, meaning that no bookings will be able to be made. This might be useful if you close on a particular day of the week or if you need to allow for all walk-ins on a particular day. If you're happy with your allocations, click 'Save'